## Google prezentācijas lietotnes pieejamo rīku izvietojums

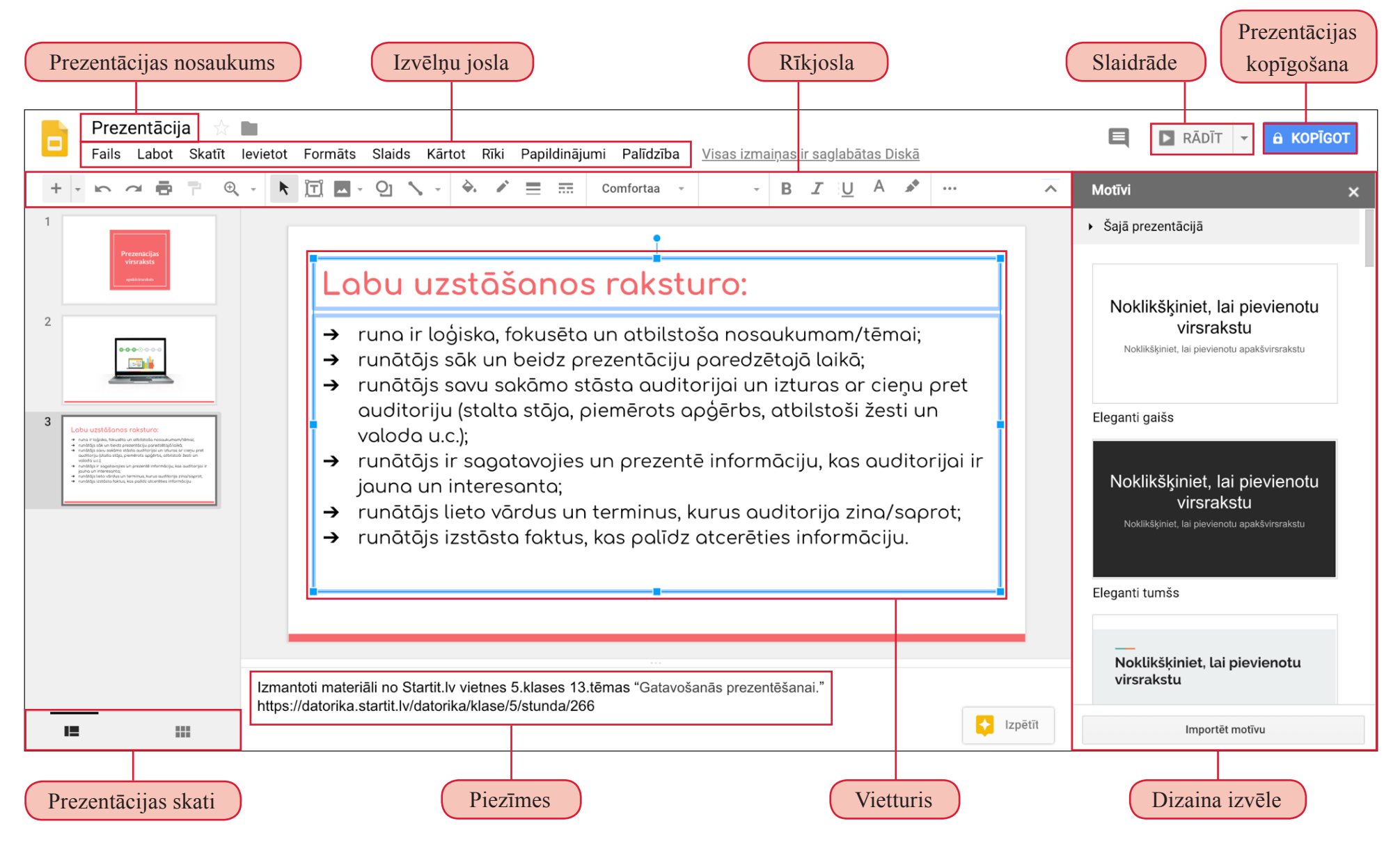

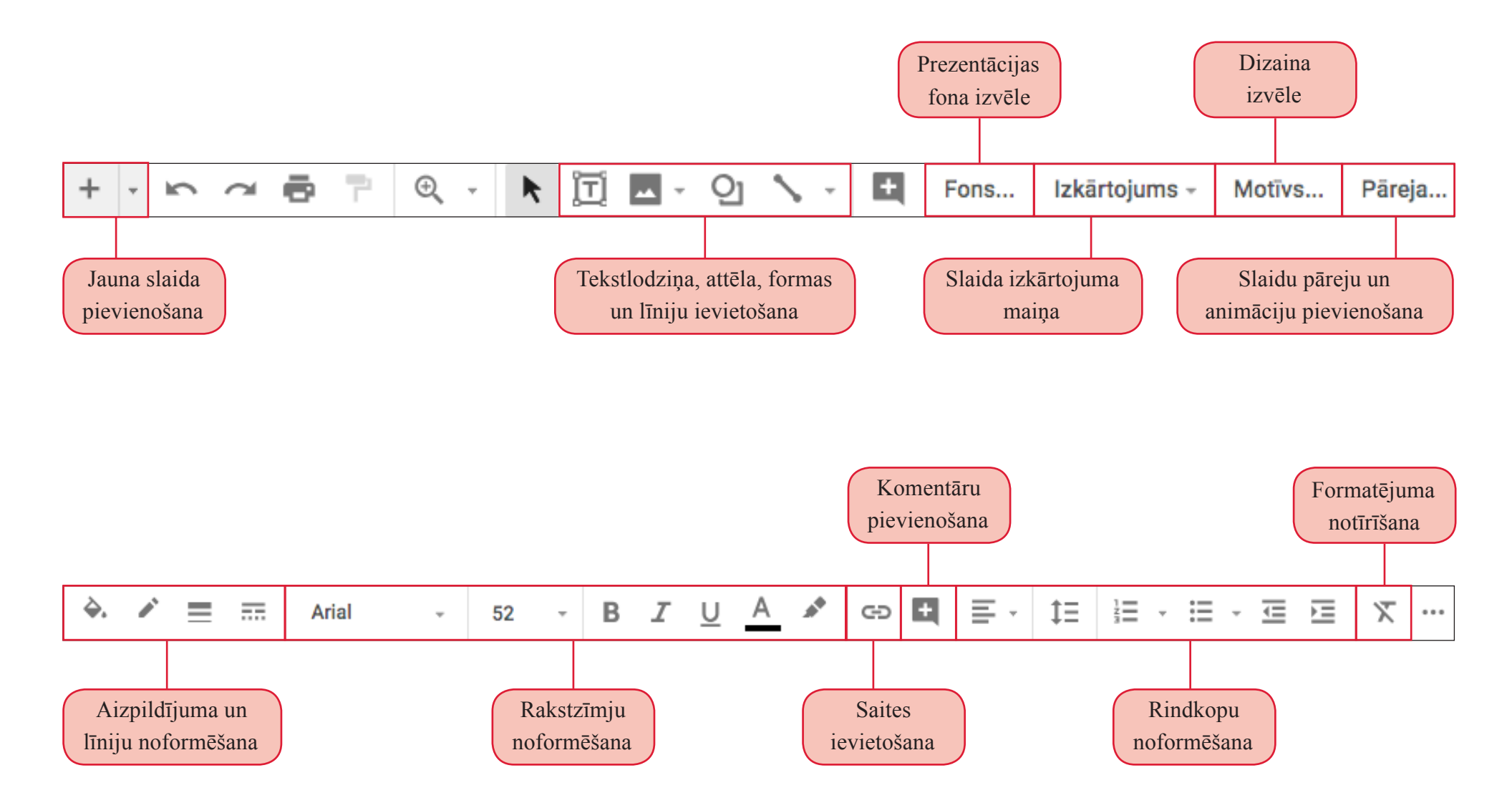

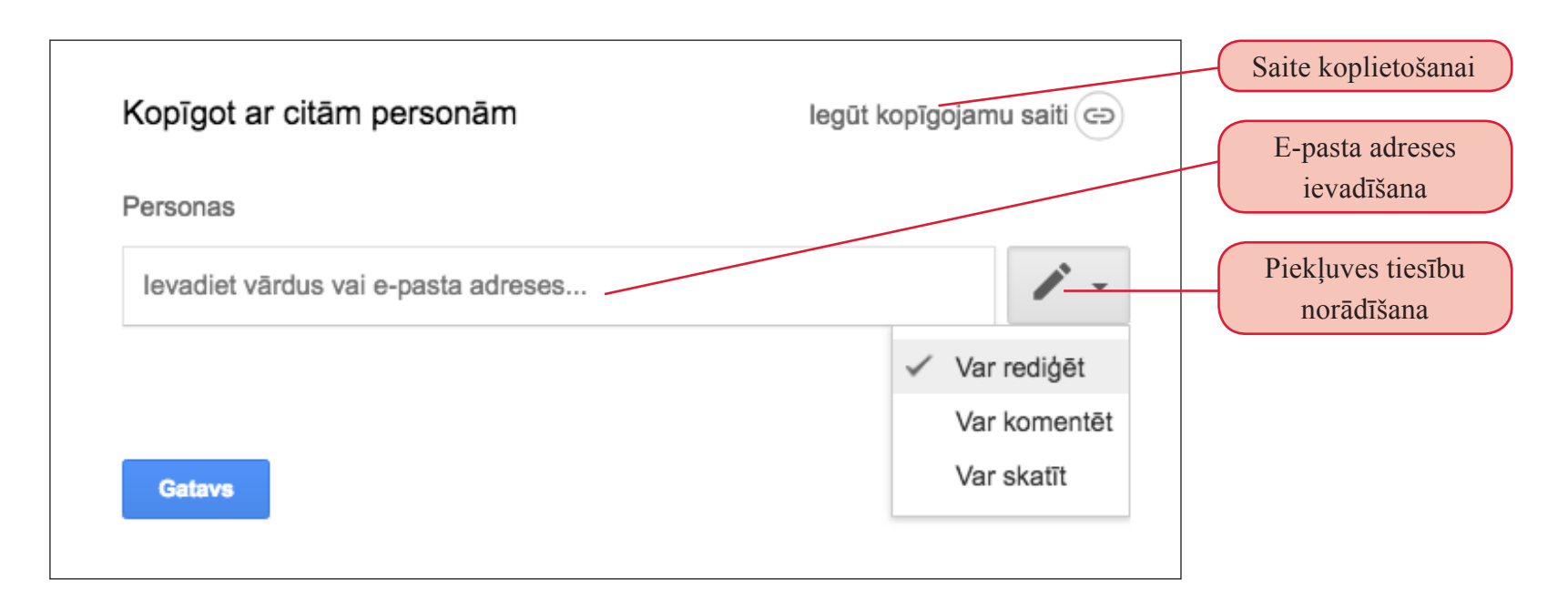

|              | Koplietot ar citiem                                                                                                    | Rediģēt saturu                                                                                                    | Pievienot komentārus  |
|--------------|----------------------------------------------------------------------------------------------------|----------------------------------------------------------------------------------------------------|-----------------------|
| Var rediģēt  | <ul> <li>Image: A start of the start of the start of</li></ul> | <ul> <li>Image: A start of the start of the start of</li></ul> | <ul> <li>✓</li> </ul> |
| Var komentēt | ×                                                                                                    | ×                                                                                                    | <ul> <li></li> </ul>  |
| Var skatīt   | ×                                                                                                    | ×                                                                                                    | ×                     |